# はじめに

本セミナーの目的は、はじめてMATLABをご覧になる 方に、実際にノートPCを用いたMATLABの実習を通して、 MATLABの簡便な操作性、対話的プログラミング、豊富な グラフィックス機能などを体験していただくことです。

ここで取り上げることができるのは基本的な解析機能のごく一部に限られま すが、本セミナーが、MATLABを皆様の業務に役立てていただく上でご参考 になれば幸いです。

なお、テキスト内では、コマンドとして実行していただくものは、右の欄また は本文の四角い枠内に、プロンプト(>>)マーク付きで記述しています。コマン ドを書いてあるとおりに入力し、Enterキーを押すと実行されます。 >> demo

目次 MATLABとは ••• 2 第1章 MATLABの基本操作 1.1 デスクトップ環境 •• 3 1.2 基本データ操作 •• 4 1.3 行列演算 ••• 6 1.4 解析関数の利用 ••• 7 第2章 プログラミング機能 2.1 スクリプトMファイルの作成・・・ 8 2.2 関数Mファイルの作成 ••• 9 第3章 アプリケーション開発 3.1 GUIの構築 ••• 10 3.2 スタンドアロンアプリケーションの作成 ••• 12 参考:2つのMファイルの違い ・・・ 13 参考:アプリケーション系機能の紹介 ••• 14

※本テキストは、Windows環境にインストールされたMATLAB2012bをベースに記述されてお ります。UNIXおよびLinux環境にインストールされたMATLABや、MATLABの他のバージョン とは若干インタフェースの表示や機能が異なりますのでご注意ください。

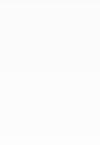

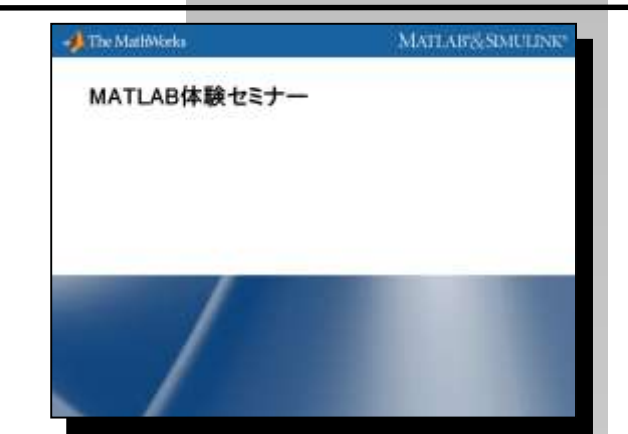

#### MATLABとは?

MATLABは、MATLABプロダクトファミリーのコアモ ジュールで、数値計算、データ解析、グラフィックス機能 といった、各種解析に必要な統合開発環境を提供していま す。また、プログラミング言語として、これらの機能を利 用して効率的なプログラム開発を行うことも可能です。

さらにこのMATLAB基本モジュールを主軸とし、最適化や統計処理といった 解析から、各種ディジタル信号処理、制御系設計、金融工学、バイオインフォ マティクスなど、各種分野に対して利便性の高い専門ツールが多数提供され ています。

MATLABの特長としては、次の点が挙げられます。

 1) 簡便なデータ操作と対話型プログラミング環境 変数の型宣言や配列の大きさを宣言する必要がなく、行列演算を 直接記述することができるため、他言語と比べ非常に直感的にプ ログラミングを行うことができます。

2) 豊富なグラフィックス、GUI構築機能 多種多様なグラフィックス機能を提供しており、複雑な図も容易 に描くことが可能です。また、GUIを構築する機能も備わっており、MATLAB環境上でオリジナルのアプリケーションを作成で きます。

3)外部インタフェース、アプリケーション開発機能 様々な外部インタフェースを提供しており、各種データベースや Excel等とシームレスに連携を図ることができます。さらに、 MATLAB上で構築したプログラムを、MATLABがインストール されていないマシン上でも実行することができるスタンドアロン 形式に変換するツールも提供しており、これを用いれば、開発し たアプリケーションを容易に社内展開することができます。

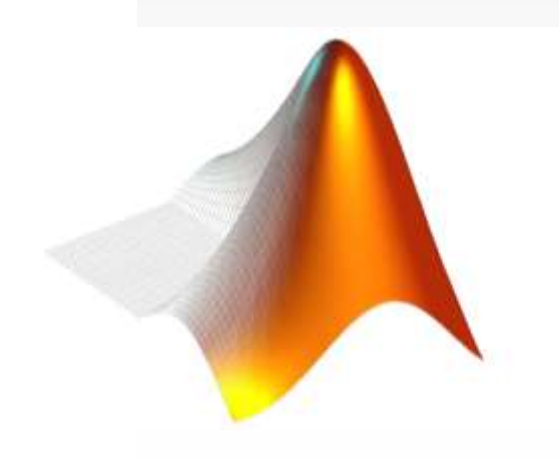

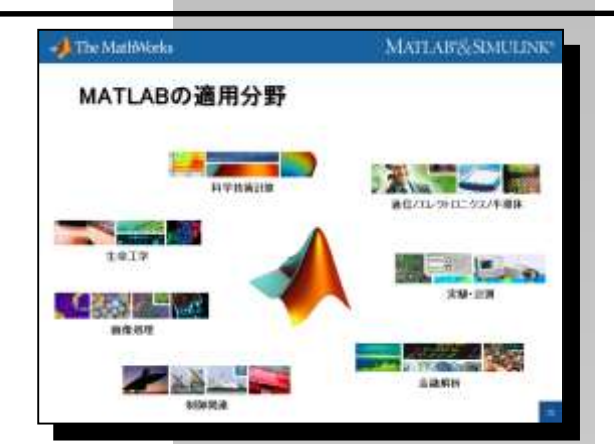

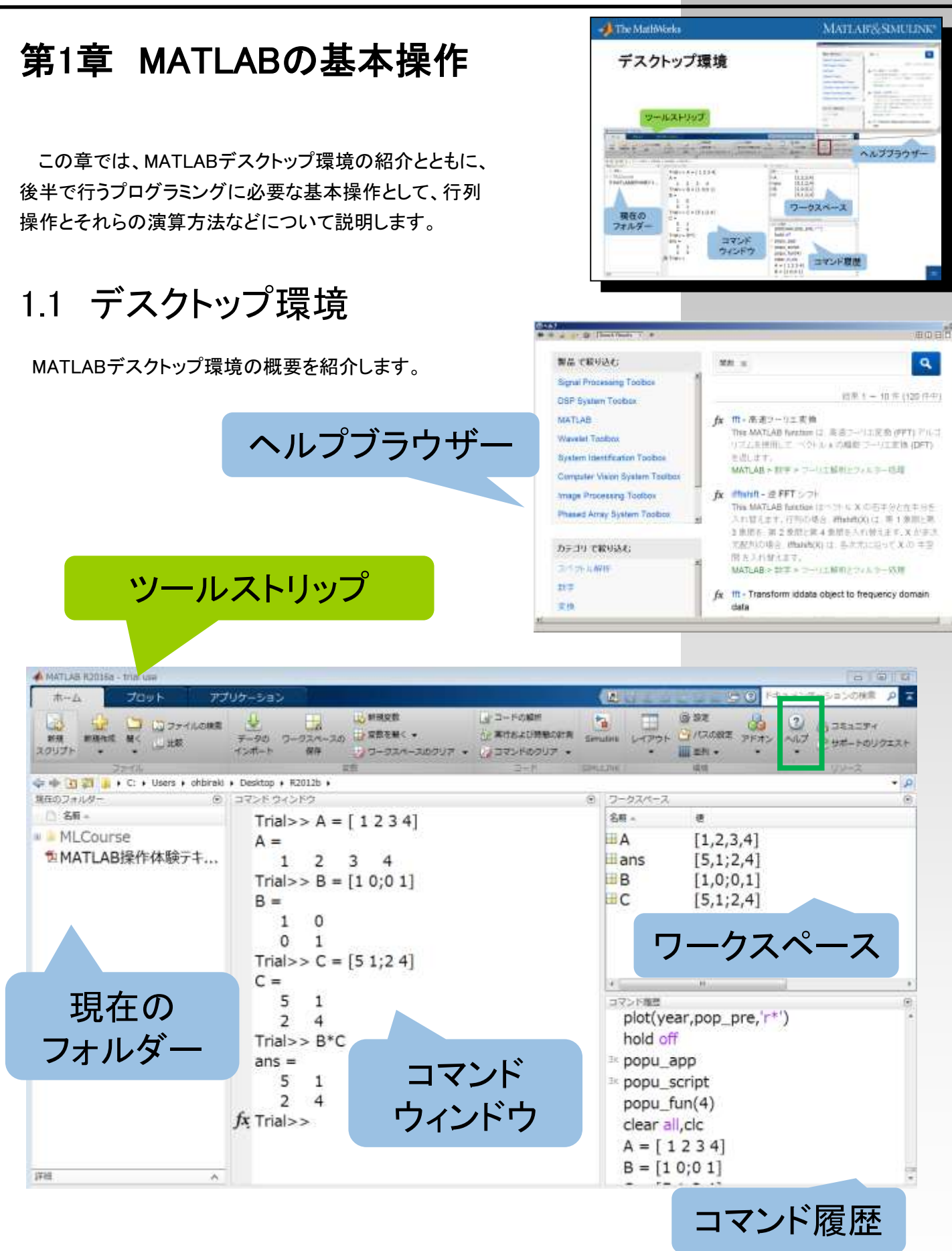

# 1.2 基本データ操作

ここでは、MATLAB操作のごく基本となる概念を、 実行コマンドとともに紹介します。

MATLABでは、与えられたコマンドを以下のように解釈 します。すなわち、イコール(=) 記号の右側に記述された 計算結果を、イコール記号の左側で定義された変数に代入する という形式です。ここでは、鍵括弧([])記号を使って、2×2の行列を定義して います。行列内の要素の区切りにはスペースかカンマ(,)を、改行には、セミコ ロン(;)またはキャリッジリターンを使用します。

なお、この際、代入する変数について、事前に型や配列サイズを宣言して おく必要はありません。ステートメントの最後にセミコロンを付けると、実行結 果が表示されなくなります。これは、データが大きい場合やプログラムの内部 処理を記述する場合などに便利です。

行列を定義する方法にはこの他に、行列を生成する関数を用いるものや、 各種ファイルから読み込むもの、コロン(:)を利用する特別な方法などがありま す。コロンを利用すると、等間隔のベクトルを簡単なコマンドで作成すること ができます。ここでは、コロン(:)を使って定義した時間データtを使って正弦波、 余弦波をプロットする例をご紹介しています。

また、MATLABでは全ての数値データを倍精度浮動小数点型の配列として 管理しますので、高精度の演算が可能です。

| The MathMorks                                                                   | MATLAIPS/SIMULIN                                              |
|---------------------------------------------------------------------------------|---------------------------------------------------------------|
| 基本データ博                                                                          | 作                                                             |
| ・ MATLABの変数                                                                     | E                                                             |
| >>                                                                              | A = [1 2; 3 4]                                                |
|                                                                                 | 形や記刻のサイズの宣言が不要                                                |
| 1.1.1                                                                           | T. I. Maria M. M. Maria (1%                                   |
|                                                                                 | and is state and                                              |
| <ul> <li>主な演算子とその<br/>(かくマ)</li> </ul>                                          | 利用法                                                           |
| <ul> <li>主な演算子とその         <ul> <li>(カンマ)</li> <li>(セミコロン</li> </ul> </li> </ul> | <ul> <li>利用法</li> <li>要素の区切り</li> <li>③改行 2 結果の非表示</li> </ul> |

| >> | A = 1            |                    |
|----|------------------|--------------------|
| >> | в = 2            | !                  |
| >> | A * E            | 5                  |
| >> | A = [            | [1 2 3 4]          |
| >> | A = [            | [1 2; 3 4]         |
| >> | в = [            | 1 0; 0 1]          |
| >> | A * E            | 5                  |
|    |                  |                    |
|    |                  |                    |
| >> | r = r            | andn (3,4)         |
| >> | x = x            | lsread('dt.xls')   |
|    |                  |                    |
| >> | x = 1            | .:5                |
| >> | $\mathbf{x} = 0$ | :2:10              |
|    |                  |                    |
| >> | t = 0            | :pi/20:2*pi        |
| >> | y1 =             | <pre>sin(t);</pre> |
| >> | plot(            | (t,y1)             |
| >> | hold             | on                 |
|    |                  |                    |
| >> | y2 =             | cos(t);            |
| >> | plot(            | (t,y2)             |
| >> | hold             | off                |
|    |                  |                    |
| >> | close            | 2                  |
| >> | plot(            | t,y1,'b',          |
|    | t,y2             | ,'r')              |
|    |                  |                    |

# 1.2 基本データ操作(続)

次に、配列内の要素の参照方法を説明します。ある変数 の一部を取り出したり置き換えたりしたい場合に、どの部分 を参照するか指定する必要があります。2次元の行列の場合、 行番号と列番号を指定することで参照が可能です。丸括弧 (())を使って、次のように参照します。

なお、番号の指定には、スカラ値だけでなくベクトル(複数要素の指定)やコ ロン(全部を指定)を使うこともできます。

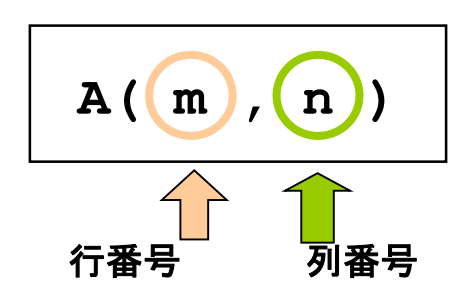

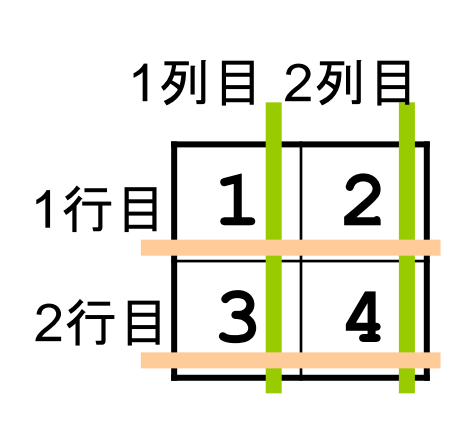

★The MathWork MATLAF& SIMULINE
配列要素の参照
● 要素の指定方法

「音号 列语号

● 其書の指定の場合、
区切りは必ずカンマ(,)
を使用する
● MATLAF& SIMULINE
● Mathwork Mathwork Mathematical Action of the second second s

>> A(2,1) >> A(2,:)

>> A(1,1) = 10
>> A(:,2) = 5
>> C = rand(10,1)
>> idx = C > 0.5
>> D = C(idx)

表1.1 代表的な行列生成関数と演算子

| zeros | ゼロ行列       | rand     | 一様乱数      |
|-------|------------|----------|-----------|
| ones  | 全ての要素が1の行列 | randn    | 正規乱数      |
| еуе   | 単位行列       | linspace | 線形等間隔ベクトル |
| diag  | 対角行列       | logspace | 対数等間隔ベクトル |
| magic | 魔方陣行列      | :        | 等間隔ベクトル   |

表1.2 代表的な配列操作関数と演算子

| size   | 配列の大きさを取得  | reshape | 行列のサイズを変更 |
|--------|------------|---------|-----------|
| length | ベクトルの長さを取得 | fliplr  | 行列を左右反転   |
| 7      | 共役転置       | flipud  | 行列を上下反転   |
| .′     | 転置         | rot90   | 行列を90°回転  |
| diag   | 対角行列の作成と抽出 | triu    | 上三角行列の抽出  |

# 1.3 行列演算

MATLABでの数値演算は要素ごとではなく、行列演算と して直接行列を扱えるところに最大の特徴があります。 行列の四則演算を通してこれを確認してみましょう。

#### 要素ごとの乗算

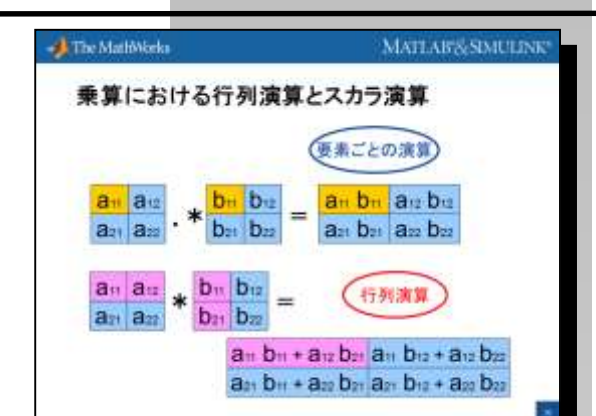

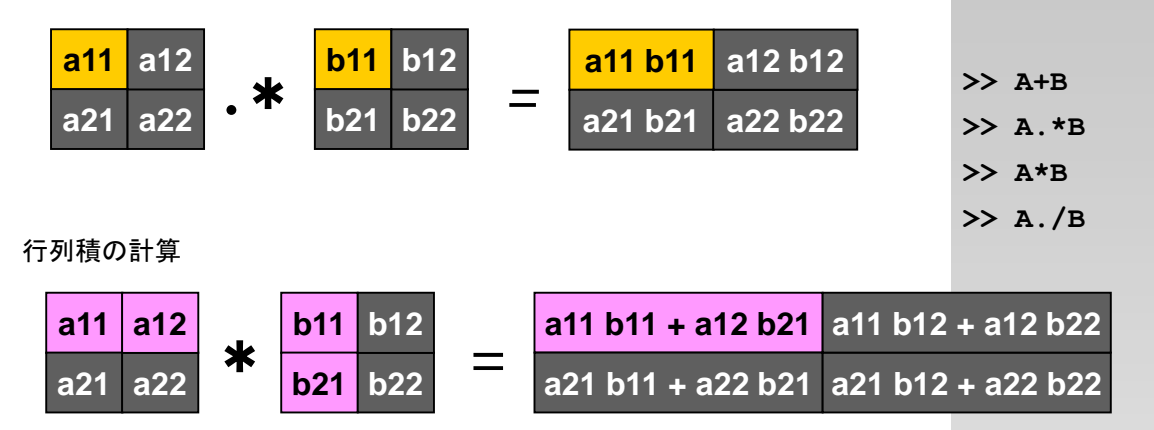

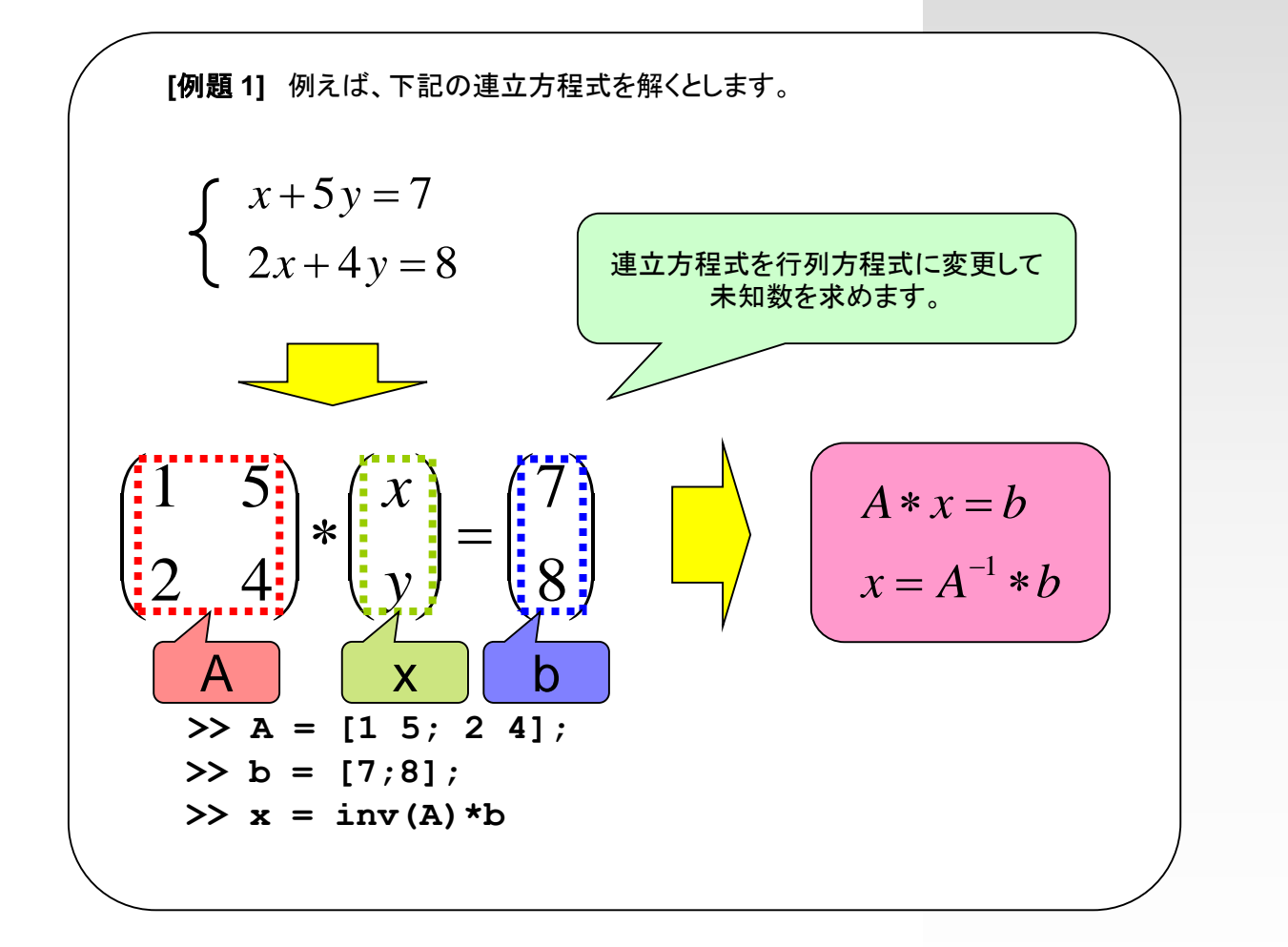

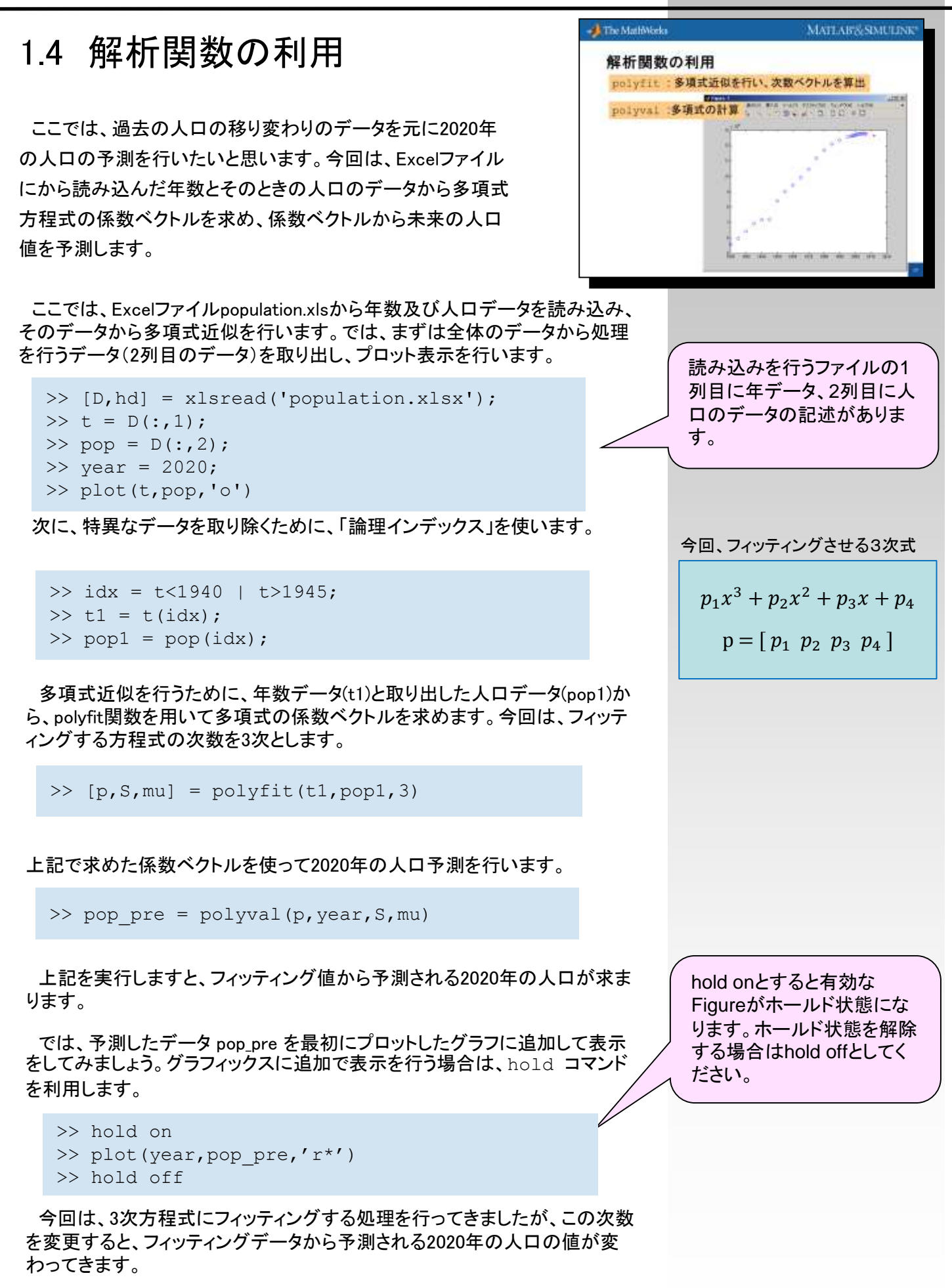

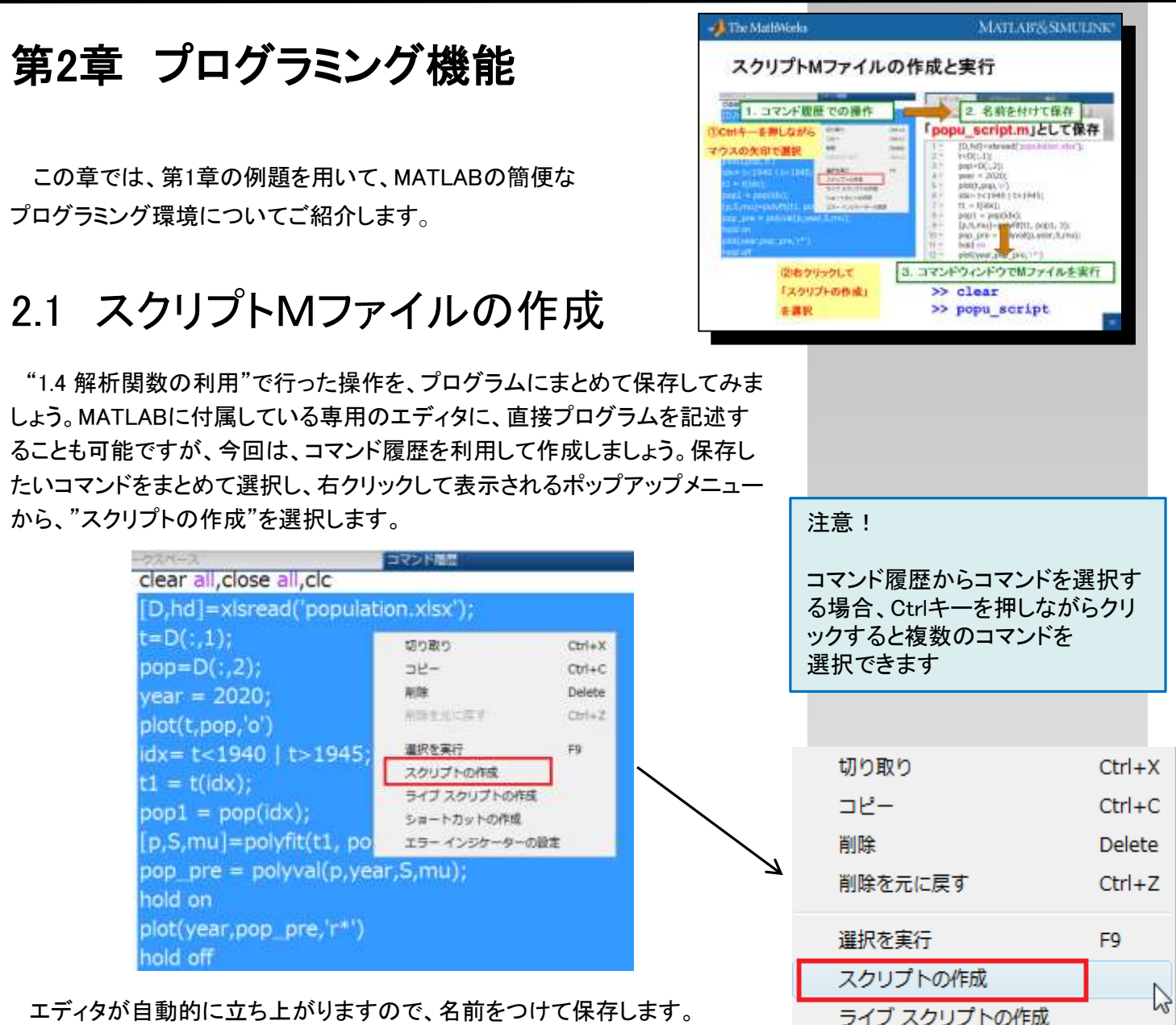

エティダか自動的に立ち上かりますので、名前をつけて保存します。 popu\_scriptと入力しますと、現在のフォルダーにプログラムファイル(通称M ファイル)であるpopu\_script.mが作成されます。

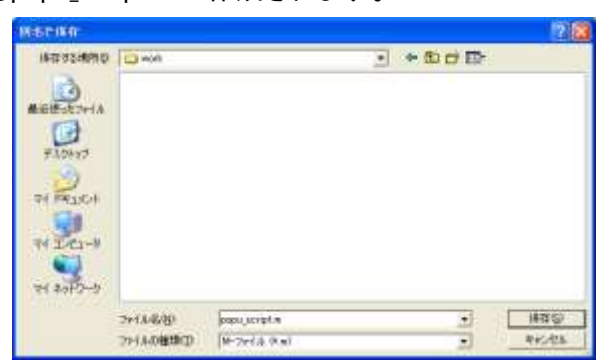

コマンドウィンドウ上でMファイル名をタイプすれば、このプログラムを実行 することができます。実行する前に、clearコマンドによりメモリ上の変数を消 去しておくと、より分かりやすいでしょう。余分な行が含まれていたり、エラー が起きたりする場合はこの時点で修正を行ってください。

>> clear
>> popu\_script

ショートカットの作成

エラー インジケーターの設定

メニュー部分の拡大

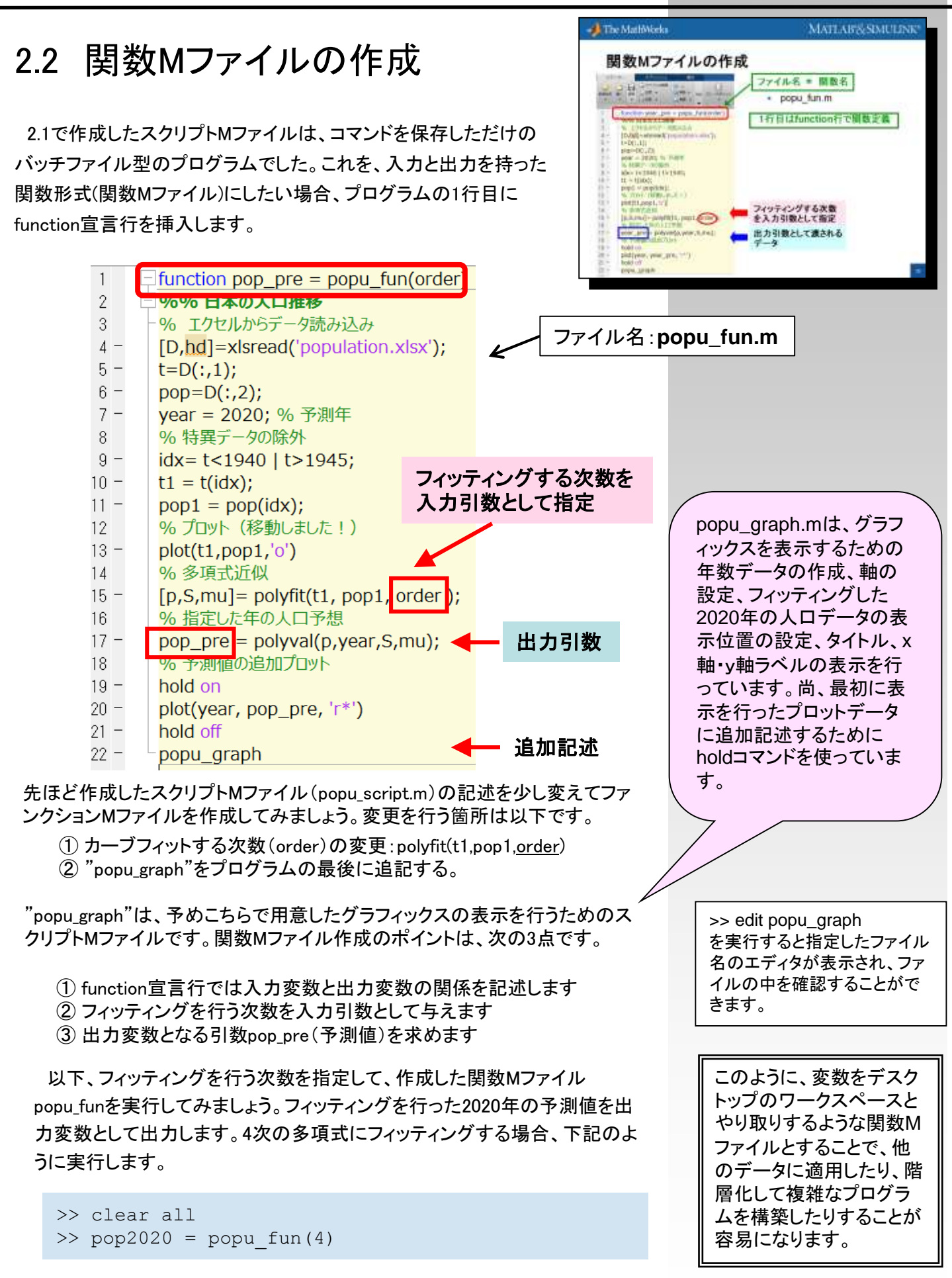

# 第3章 アプリケーション開発

この章では、プログラムを実行する為のアプリの開発と、そのスタンドアロン化を行います。

# 3.1 アプリの構築

MATLABには、アプリを構築するための環境であるツールが備わっていま す。appdesignerを利用し、人口データと次数を選択し、グラフィックスを表示、 フィッティングデータからの予測したい年の予測値と実データとの誤差を求め るアプリを作成してみましょう。

まず、appdesignerコマンドよりアプリ設計ツールを立ち上げます。今回は、 作成されているファイル名:popu\_appを使います。すでに作成されているアプ リを起動する際は右記に記してあるコマンドを実行します。立ち上がった popu\_appは、下記のように、座標軸、ボタン、編集フィールド(数値)が配置さ れており、各種プロパティも設定されています

| a say occurs                                                                                                    |         | _    |       |          |          | - 13 July 13        |
|----------------------------------------------------------------------------------------------------|---------|------|-------|----------|----------|---------------------|
| +#47- TESNIN                                                                                                    |         |      |       |          |          | P d                 |
| ÷ 🖬 🖥 😢                                                                                                    |         |      |       |          |          |                     |
| ## #1 68 mm0                                                                                                    | ing wit |      |       |          |          |                     |
| 277.5 8.11                                                                                                    | 07-3 80 |      |       |          |          |                     |
| Marinet web                                                                                                    |         |      |       |          |          |                     |
| 1,18-4,1-9(79)                                                                                                    |         |      |       | 銀行ビルー    | 3-1 2.1- | * 10/#~#0# 5900-    |
| C annihe naont                                                                                                    |         |      |       |          |          | app (Advise         |
| 1000 eres                                                                                                    |         |      |       |          |          | est Schritt         |
|                                                                                                    |         |      |       |          |          | the Normal Collins  |
| <ul> <li>Fault #xd.7</li> </ul>                                                                                                    | 1000    |      | 日本の人口 | 堆移       |          | ray Numers EddFeddS |
| 1 - FBV7 572                                                                                                    |         |      |       |          |          |                     |
| 122 RB7+-0F (RB)                                                                                                    | 3       |      |       |          |          |                     |
| (sbc) 88.7 (~10 <sup>0</sup> )#9.39                                                                                                    | 0.5     |      |       |          | - 1      | マンボーネトプロパティ         |
| A 2-6                                                                                                    | ~       |      |       |          |          |                     |
| 100 0 at 100 at 100 at | 0       |      |       | 1 1      |          |                     |
| 第一<br>  キャオ 850 クルーフ<br>  たい                                                                                                    | 0       | 0.2  | 0.4 年 | 0.6 0.1  | 1        |                     |
| 011 A5/07-                                                                                                    | 東行      | 2.00 | 2     | 予肃人口(手人) | 0        |                     |
| 1238 367-                                                                                                    |         | 于杰华  | 2016  |          |          |                     |
| C 28.830                                                                                                    |         |      |       |          |          |                     |

プロパティの設定を行うには、配置した各オブジェクトをクリックすると、 右下にある、コンポーネントプロパティから、設定をすることが可能です。 設定が一通り終わったら、一度保存を行います。保存を行います保存 は左上の保存ボタンをクリックすると、[.mlapp]の拡張子のファイルが生 成されます。

各オブジェクト上で右クリック → コンポーネントプロパティを選択

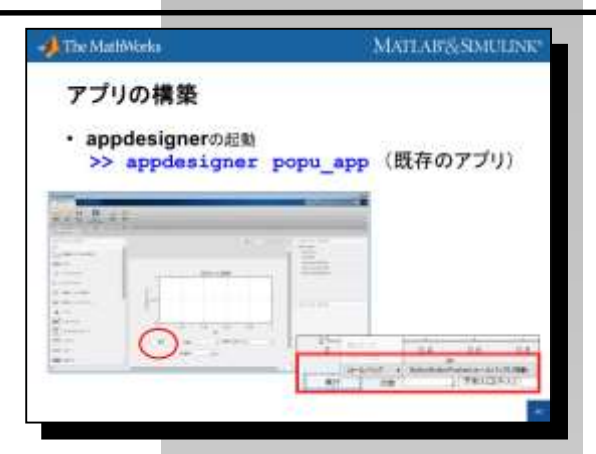

>> appdesigner popu app

新規のアプリを作成する時 >> appdesigner

# 3.1 アプリの構築(続)

次に、実行ボタンを押すと人ロデータのフィッティング シミュレーションが行われるようにするため、ボタンの コールバック関数を編集します。コールバック関数の編集 は、コードビューからプログラムを編集します。

ボタン上(実行)で右クリック → コールバック →

ButtonButtonPushedコールバックに移動を選択

すると、コード画面が立ち上がります。このコードは、アプリの動作内容を記述したプログラムです。自動生成されたコードの中にあるボタンのコールバック 関数内に、自動的にカーソルが置かれますので、そのまま実行したいコマンド を追加し、保存します。

今回、アプリの[実行]ボタンを押したときに実行させたい処理は次の処理です。

① 編集フィールド(数値)に記述される次数と予測年を取得

② すでに作成してある関数Mファイルpopu\_fun\_for\_appdesinger.mに値を 渡して、予測したい年の予測値などの情報を取得

③ 取得した予測値を下の編集フィールド(数値)とグラフに表示

プログラムに追加する処理は、次のようになります。(28行目から30行目)

```
[t,pop,pop_pre,all_pre] = popu_fun_for_appdesinger(num,year);
plot(app.UIAxes,t,pop,'o',year, pop_pre,'r*',...
[t; year],[all_pre],'k-')
```

これで、作業は終了です。保存が終わりましたら、コマンドウィンドウ上から popu\_appを起動してみましょう。

人口のフィッティングを行う次数を指定して[実行] ボタンを押しますと、グラフィックスの表示と予測年 の予測値(フィッティングデータ)が表示されます。 次数による予測年の推移を御覧ください。

本セミナーでは、簡単なアプリを作成しましたが、 アプリ設計ツールを使用して、他の様々なデータを 入力できるようにしたり、グラフを多数表示 したりと様々な応用が可能となります。

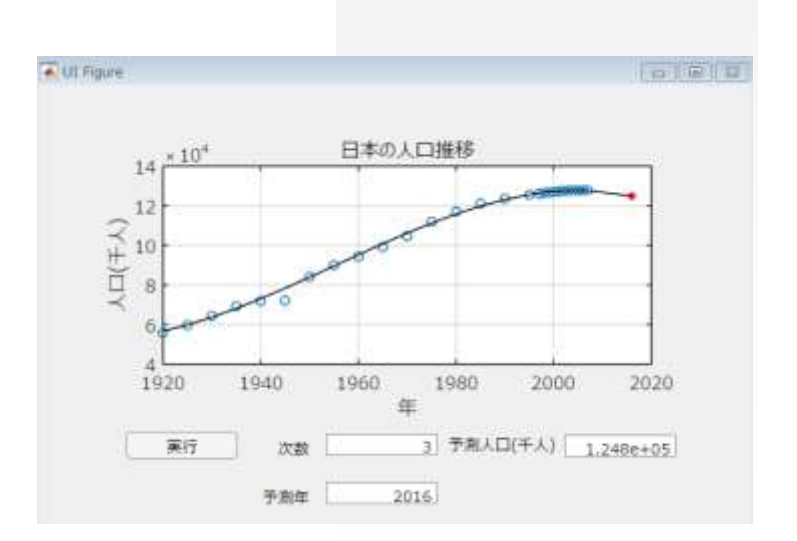

>> popu app

# MATLAR & SMULLING MATLAR & SMULLING

アプリケーション開発

# 3.2 スタンドアロンアプリケー ションの作成

それでは、3.1で作成したアプリを、 MATLABがインストールされていない環境でも動く ようなスタンドアロン形式に変換してみましょう。 MATLAB Compilerと、サポートされるC/C++ コンパイラが必要となりますが、コンパイル操作は、 Command Windowからmccコマンドを実行する だけ\*1で行うことができます。この場合、コンパイル コマンドは下記となります。

| The MathWorks                                                                                                   | MATLABSSMULINE |
|----------------------------------------------------------------------------------------------------|----------------|
| スタンドアロンアブ                                                                                                    | リケーションの作成      |
| MATLAB Compilerの利用<br>アプリ機能をもつスタンドアロ                                                                            | ンアプリケーションを生成可能 |
| MATALBがな                                                                                                    | い環境で動作可能!      |
| <ul> <li>実行形式(exe)ファイルの作</li> </ul>                                                                             | a.             |
| >> mon -m bobs" abb                                                                                             |                |
| • 動作確認                                                                                                    |                |
| Contraction of the second second second second second second second second second second second second second s |                |

>> mcc -m popu\_app

コンパイルが無事終了しましたら、popu\_app.exeを実行してみましょう。 MATLAB上で簡単に確認するには、シェルエスケープ(!)機能を使います。右 記コマンドを実行してください。シェルエスケープにより、MATLABを介さずに exeファイルを実行することができます。

### [補足] 配布について

MATLAB Compilerによって作成された実行形式のファイルは、特に制限な く配布することが可能です。エンドユーザには、以下のファイルを配布します。

・作成した実行形式のファイル(.exeファイル)

・コンパイル時に作成されたCTFファイル

・\$MATLAB/toolbox/compiler/deploy/win64/MCRinstaller.exe (\$MATLABはMATLABのインストールディレクトリ)

\*1 初めてMATLAB Compilerを使われる場合は、設定コマンド (>> mbuild -setup)を 行う必要がありますが、ここでは既に実行済みです。 >> !popu app

|          |                                             |                                                       | A LOCIOLEUMANN                                     | MATTADOGAMULT                                                    |
|----------|---------------------------------------------|-------------------------------------------------------|----------------------------------------------------|------------------------------------------------------------------|
| 参考       | 考:2つのMファイル・                                 | の違い                                                   | 2つのMファイルの違い                                        | N.                                                               |
| 270      | のMファイルの機能的な違いを明                             | ]確にして、効率のよい                                           | スクリプトMファイル                                         | <ul> <li>関数Mファイル<br/>function</li> </ul>                         |
| プログ      | ラミングを行うためのポイントを研                            | 崔認します。                                                |                                                    | (#) <b> </b> ()   *                                              |
|          |                                             |                                                       | <ul> <li>一連のコマンドや頻数を連続的<br/>に処理することができる</li> </ul> | <ul> <li>入力値を受け入れ、出力値<br/>を返すユーザ定義の関数を<br/>作成することができる</li> </ul> |
|          |                                             | function                                              | <ul> <li>記述方法に決まりはない</li> </ul>                    | <ul> <li>記述方法に決まりがある</li> </ul>                                  |
|          |                                             |                                                       |                                                    |                                                                  |
|          |                                             |                                                       |                                                    |                                                                  |
|          | スクリプトMファイル                                  | 関数Mファイル                                               |                                                    |                                                                  |
| 機能       | ー連のコマンド・関数を連続<br>的に処理できる。                   | 入力値を受け入れ、出力値を<br>ユーザ定義の関数を作成でま                        | E返す<br>きる。                                         |                                                                  |
| 構造       | 特別な記述は必要なし。 実<br>行したいステートメントを順<br>に記述するだけ。  | 入出力の関係を記述したfun<br>で始まる関数宣言の行が必要                       | ction<br>要。                                        |                                                                  |
| 変数<br>管理 | ファイル内で定義された変数<br>は、ベースWorkspace変数<br>として定義。 | ファイル内で定義された変数<br>のファイル内でのみ有効なロ<br>Workspace *1 変数として定 | は、そ<br>ーカル<br>義。                                   |                                                                  |

popu\_funのような出力引数を持たない関数や、入力引数を持たない関数を 作成することもできます。

なお、基本的な関数宣言は次のものです。

function [出力引数] = 関数名(入力引数)

例えば、2入力、3出力の関数myfunを作成したい場合は、

function [y1, y2, y3] = myfun(x1, x2)

といった形で記述します。

また、MATLABでは、複数のMファイルを自由に組み合わせたプログラム を作成することも可能です。スクリプトからスクリプト/ファンクションMファイル を呼び出して実行したり、ファンクションからファンクションを呼び出して実行 したりすることもできます。

\*1 ファンクションMファイルでは、関数を実行するごとにそれぞれの関数用のメモリ領域(ローカル Workspace)が作成され、その中で変数が定義されます。